# KENWOOD

# Media Manager

INSTALLATION MANUAL MANUEL D'INSTALLATION INSTALLATIONSHANDBUCH INSTALLATIEHANDLEIDING MANUALE DI INSTALLAZIONE MANUAL DE INSTALLAZIÓN

Kenwood Corporation

### Preface

PhatNoise Media Manager (hereafter called "Media Manager") allows you to encode your audio CDs and create a digital music library on your PC.

It also lets you create ACDrive media (CD or USB device) containing your favorite music. The created ACDrive media can be played with the ACDrive-compliant Kenwood car audio system with following logo mark.

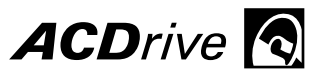

Playing the ACDrive media with the Kenwood car audio system allows you to select songs by using the music information (such as the album title, artist, and genre) or the playlist set with Media Manager. In this case, the information is read out by the voice index feature.

#### NOTE

- Screen images in this manual are shown as the reference for operating procedure, and may vary from those actually displayed.
- Available ACDrive media and features vary depending on the model of the car audio system. For more details, refer to the Operating Instructions supplied with your car audio system.

### **About CD attached**

#### The CD contents

- ACDrive demonstration CD
- Installation program of PhatNoise Media Manager (for Windows PC)

#### To install PhatNoise Media Manager

See <1 Required Operating Environment> (page 3) and <2 Software Installation> (page 4) to install PhatNoise Media Manager.

#### To enjoy sample tracks

- 1. Insert the CD into Kenwood car audio
- 2. Select the button on Kenwood car audio that activates Voice Index to search by album, artist, genre, or playlist to select the desired track.

# 1 Required Operating Environment

To use Media Manager, the following software and hardware are required:

#### Software

Microsoft® Windows® 98SE, ME, 2000, or XP

#### ♦ Hardware

- Personal computer (main unit, display, and peripheral units) incorporating a 500 MHz or better Pentium<sup>®</sup> II processor (or the equivalent) on which the above OS can run normally
- 128MB RAM or more
- Hard disk with sufficient free space
- CD-R/CD-RW drive
- USB mass storage device (such as USB memory, USB hard disk, USB card reader)

#### Others

Internet connection environment

#### NOTE

- Windows ME, 2000, or XP is required to create an ACDrive on USB device.
- Administrator authority is required when installing Media Manager in Windows 2000 or XP. Be sure to log-in as users with administrator authority (for example, "Administrator" etc).
- Free space on the hard disk is required as follows:

| Distination | Free space |
|-------------|------------|
| US          | 200 MB     |
| Europe      | 400 MB     |
|             |            |

# 2 Software Installation

Install Media Manager following the procedure below.

#### NOTE

1

3

• The PC needs to be rebooted during installation. End all application programs before starting the installation procedure.

### Installing the Program

# Set the Media Manager installation disc in the CD-R/CD-RW drive.

The installation program will start automatically.

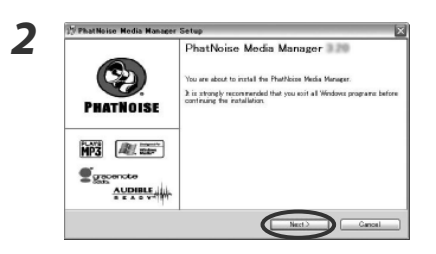

#### Click Next>

Perform operations following the messages appearing on the display.

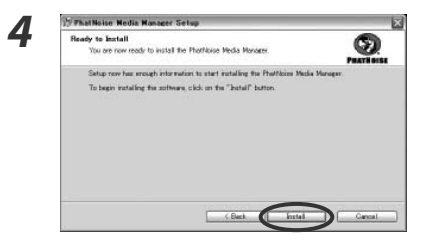

Click Install

Installation will start.

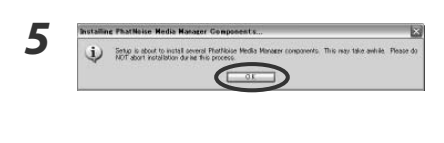

### Click OK

Installation processing is continued.

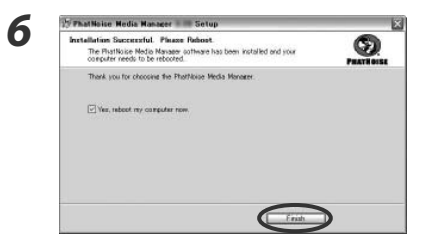

**Click** Finish. The PC will be rebooted.

#### NOTE

• Adobe Reader is needed to read User Manual.

### At the first starting up

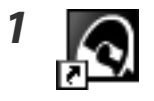

2

| To view our privacy policy<br>www.phatnoise.com/com | , please visit<br>pany/privacy.php |                                    |
|-----------------------------------------------------|------------------------------------|------------------------------------|
| All Fields Required                                 |                                    |                                    |
| Name, First and Last                                | test                               | test                               |
| Email Address                                       | test                               |                                    |
| Carmake and model<br>(ie, VW Jetta)                 | test                               |                                    |
| What brand stereo is<br>in your car?*               | test                               |                                    |
| "If you're using the ra                             | adio that came wi                  | th your car, please enter "stock". |
| Product Type                                        | Other                              | •                                  |
| If Other, ple                                       | ase specify 09                     | 09                                 |
| Purchase Location                                   | Car Dealership                     |                                    |

#### Double-click PhatNoise Media Manager icon on the desktop.

Media Manager starts up and [Please Register!] dialog appears.

#### Enter to all fields, and click \_\_\_\_\_.

[Load Media From Folder] dialog appears.

| Click | Cancel |
|-------|--------|
|-------|--------|

3

Load Media From Folder

# 3 Language Selection

You can change the display language for Media Manager.

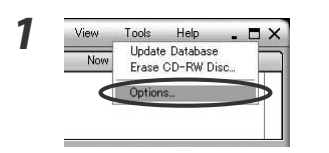

### Select [Options...] from the [Tools] menu.

The [Preference] dialog will appear.

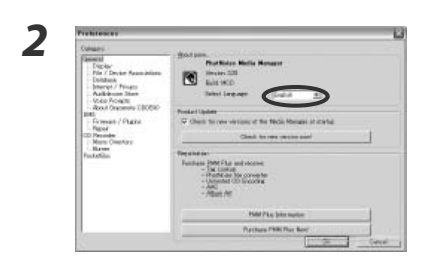

# Select a desired language in the "Select Language" combo box.

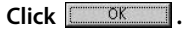

The display language and manual language for Media Manager will be changed to the selected one.

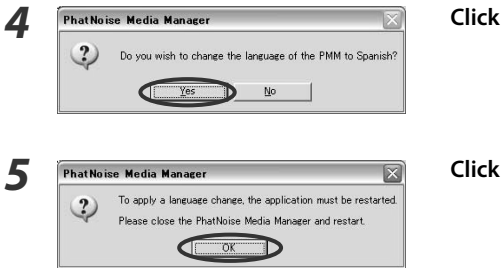

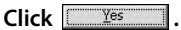

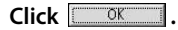

#### NOTE

- Media Manager is set up in same language as Windows of your PC.
- The Display language will be switched after restarting of Media Manager.

### Préface

PhatNoise Media Manager (ci-après appelé "Media Manager") vous permet de coder vos CD audio et de créer une bibliothèque musicale numérique sur votre PC. Il vous permet également de créer des médias ACDrive (appareil CD ou USB) contenant vos musiques préférées. Les médias ACDrive créés peuvent être lus sur un autoradio Kenwood compatible ACDrive comportant le logo suivant.

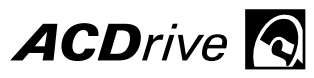

Le fait de lire un média ACDrive sur l'autoradio Kenwood vous permet de sélectionner des chansons en utilisant l'information musicale (telle que le titre de l'album, l'artiste et le genre) ou la liste de lecture établie avec Media Manager. Dans ce cas, l'information est lue par la fonction VoiceIndex.

#### REMARQUE

- Les captures d'écran reproduites dans ce manuel ne sont qu'une référence pour illustrer la procédure d'utilisation et peuvent varier par rapport aux images réelles à l'écran.
- Les fonctions et médias ACDrive disponibles varient en fonction du modèle de l'autoradio. Pour plus de détails, référez-vous au mode d'emploi de votre autoradio.

### A propos du CD fourni

#### Contenu du CD

- CD de démonstration ACDrive
- Programme d'installation du PhatNoise Media Manager (pour les PC Windows)

#### Installation du PhatNoise Media Manager

Voir <1 Configuration requise> (page 9) et <2 Installation logicielle> (page 10) pour installer le PhatNoise Media Manager.

#### Pour écouter les plages de démo

- 1. Insérez le CD dans l'autoradio Kenwood
- 2. Sélectionnez la touche située sur l'autoradio Kenwood qui active le Voice Index pour réaliser une recherche par album, artiste, genre ou liste de lecture pour sélectionner la plage de votre souhait.

# 1 Configuration requise

Pour utiliser le Media Manager, le matériel software et le matériel hardware suivants sont nécessaires :

#### Matériel software

Microsoft® Windows® 98SE, ME, 2000, ou XP

#### Matériel hardware

- Ordinateur personnel (unité centrale, écran et périphériques) avec un processeur 500 MHz ou mieux Pentium<sup>®</sup> II (ou équivalent) sur lequel les systèmes d'exploitation ci-dessus peuvent fonctionner normalement.
- 128Mo RAM ou plus
- Disque dur avec suffisamment d'espace libre
- Lecteur CD-R/CD-RW
- Appareil de stockage de masse USB (tel qu'une mémoire USB, un disque dur USB, un lecteur de carte USB)

#### Autres

Connexion à Internet

#### REMARQUE

- Windows ME, 2000, ou XP est requis pour créer un ACDrive sur un appareil USB.
- L'autorité d'administrateur est nécessaire lors de l'installation du Media Manager sous Windows 2000 ou XP. Assurez-vous d'ouvrir une session en tant qu'utilisateur doté de l'autorité d'administrateur (par exemple, "Administrator", etc.).
- Les caractéristiques d'espace libre nécessaire sur le disque dur sont les suivantes:

| Destination | Espace libre |
|-------------|--------------|
| US          | 200 Mo       |
| Europe      | 400 Mo       |

# 2 Installation logicielle

Installez le Media Manager en suivant la procédure suivante.

#### REMARQUE

1

• Le PC a besoin d'être redémarré pendant l'installation. Quittez tous les programmes d'application avant de lancer la procédure d'installation.

### Installation du Programme

#### Placez le disque d'installation du Media Manager dans le lecteur CD-R/CD-RW.

Le programme d'installation est lancé automatiquement.

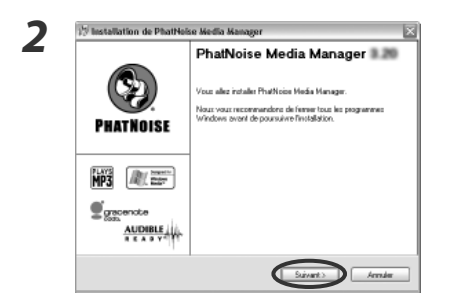

#### Cliquez sur Suivant>

Exécutez les opérations en suivant les messages qui apparaissent à l'écran.

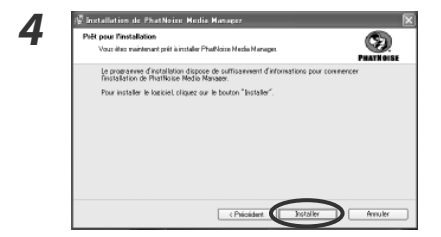

Cliquez sur Installer

L'installation commence.

5

6

| Installa | tion des components de PhotNolas Media Manager                                                                                          | 10         |
|----------|----------------------------------------------------------------------------------------------------|------------|
| Φ        | Mateur conjocent de Matrues Medorterage voit ibnomblie, cels per prende quéper entais, realic M. Monteverper<br>presente unite spectre. | to talixor |
|          |                                                                                                    |            |

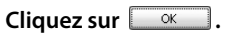

La procédure d'installation continue.

| Installation réussie. Veuillez redémarrer l'ordinateur.<br>Le logiciel Phi/Noise Media Manager est installé. Vous devez<br>vedémarer l'ordinateur. | S.        |
|----------------------------------------------------------------------------------------------------|-----------|
| Merci d'avar chuisi PhaRlass Neda Manages                                                                                                    | PRATHOUSE |
| 💽 Bui, sodérserse fordnateur naintenant.                                                                                                    |           |
|                                                                                                    |           |
|                                                                                                    |           |

Cliquez sur Terminer.

Le PC va être redémarré.

#### REMARQUE

• Adobe Reader est nécessaire pour lire le Manuel de l'Utilisateur.

### Lors du premier démarrage

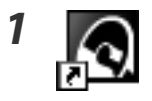

7

| Merci d'avoir choisi un prodi<br>Pour commencer à utiliser le<br>disponible ci-dessous. | ut PhatNoise!<br>logiciel, veuill | ez remplir le formulaire d'ir | nscriptio |
|-----------------------------------------------------------------------------------------|-----------------------------------|-------------------------------|-----------|
| Pour consulter notre politiqu                                                           | e de confident                    | ialité, visitez le site Web   |           |
| Tous ces champs sont obl                                                                | igatoires                         |                               |           |
| Nom, prénom                                                                             | test                              | test                          |           |
| Adresse électronique                                                                    | test@test.ne                      | e.jp                          |           |
| Marque et modèle de<br>voiture (ex., VW Jetta)                                          | test                              |                               | _         |
| Marque de système audio<br>dans votre voiture?"                                         | test                              |                               |           |
| "Si vous utilisez la i                                                                  | radio livrée ave                  | ec votre voiture, saisissez   | "stock"   |
| Type de produit                                                                         | Autre                             |                               | 3         |
| Si autre produit, indic                                                                 | juez le ici 🛛                     | 0909                          |           |
| Lieu d'achat                                                                            | Car Dealers                       | hip                           | 1         |
| Lieu d'achat                                                                            | Car Dealers                       | hip                           |           |

#### Double-cliquez sur l'icône PhatNoise Media Manager sur le bureau.

Media Manager démarre et le dialogue [Veuillez vous enregistrer!] apparaît.

# Renseignez tous les champs, puis cliquez sur \_\_\_\_\_K\_.

Le dialogue [Chargement du contenu multimédia depuis le dossier] apparaît.

| - |  |
|---|--|
|   |  |
|   |  |
|   |  |
| - |  |
| _ |  |

Chargement du contenu multimédia depuis le dossier
Image: Chargement du contenu dossier

CMul Music
Image: CMul Music

Image: CMul Music
Image: CMul Music

Image: CMul Music
Image: CMul Music

Image: CMul Music
Image: CMul Music

Image: CMul Music
Image: CMul Music

Image: CMul Music
Image: CMul Music

Image: CMul Music
Image: CMul Music

Image: CMul Music
Image: CMul Music

Image: CMul Music
Image: CMul Music

Image: CMul Music
Image: CMul Music

Image: CMul Music
Image: CMul Music

Image: CMul Music
Image: CMul Music

Image: CMul Music
Image: CMul Music

Image: CMul Music
Image: CMul Music

Image: CMul Music
Image: CMul Music

Image: CMul Music
Image: CMul Music

Image: CMul Music
Image: CMul Music

Image: CMul Music
Image: CMul Music

Image: CMul Music
Image: CMul Music

Image: CMul Music
Image: CMul Music

Image: CMul Music
Image: CMul Music

Image: CMul Music</t

Cliquez sur Annuler .

# **3** Sélection de la langue

Le Media Manager est installé dans la même langue que Windows sur votre PC. Vous pouvez changer la langue d'affichage du Media Manager.

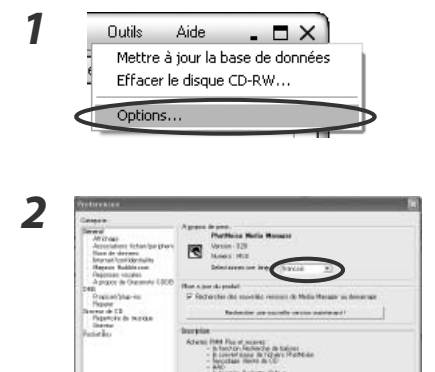

#### Sélectionnez [Options...] depuis le menu [Outils].

La boîte de dialogue des Préférences apparaît.

Cliquez sur 🔼 .

Sélectionnez la langue de votre choix dans la liste déroulante "Selectionnez une langue".

La langue d'affichage et la langue du manuel du Media Manager sont changés en fonction de la langue sélectionnée. Cliquez sur PhatNoise Media Manager Voule -vous def ir la langue de PMM sur italier Qui Non Cliquez sur ÖK

#### REMARQUE

?

PhatNoise Media Mar

3

Δ

5

- Media Manager est configuré dans la même langue que Windows sur votre PC.
- La langue d'affichage changera après le redémarrage de Media Manager.

ique, vous devez redemarrer l'application relancez-k

### Vorwort

PhatNoise Media Manager (im Anschluss als "Media Manager" bezeichnet) ermöglicht Ihnen die Verschlüsselung Ihrer Audio-CDs und das Erstellen einer digitalen Musikbibliothek auf Ihrem PC.

Darüber hinaus haben Sie die Möglichkeit, damit ACDrive-Medien (CD- oder USB-Gerät) mit Ihrer Lieblingsmusik zu erstellen. Das erstellte ACDrive-Medium kann unter Verwendung eines ACDrive-kompatiblen Kenwood-Autoradio-Systems mit der folgenden Logo-Markierung wiedergegeben lassen werden.

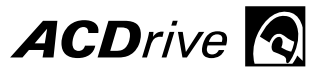

Bei der Wiedergabe einer ACDrive-Disc mithilfe eines Autoradio-Systems von Kenwood können Sie Musiktitel unter Verwendung der durch Media Manager eingestellten Musikinformationen (wie beispielsweise Albumtitel, Interpret und Genre) oder der Wiedergabeliste auswählen. In einem solchen Fall werden die Informationen durch die Stimmindex-Funktion ausgelesen.

#### ANMERKUNG

- Die Bildschirmillustrationen in diesem Handbuch dienen der Veranschaulichung von Betriebsverfahren und können sich von den eigentlichen Anzeigen unterscheiden.
- Verfügbare ACDrive-Medien und -Funktionen variieren je nach Modell des Autoradio-Systems. Hinsichtlich weiterer Einzelheiten lesen Sie bitte die im Lieferumfang Ihres Autoradio-Systems enthaltene Bedienungsanleitung.

### Wissenswertes über die im Lieferumfang enthaltene CD

#### Inhalt der CD

- ACDrive-Demonstrations-CD
- Installationsprogramm des PhatNoise Media Manager (für Windows-PCs)

#### Wissenswertes für die Installation des PhatNoise Media Manager

Lesen Sie hinsichtlich der Installation des PhatNoise Media Manager den Abschnitt <1 Erforderliche Betriebsumgebung> (Seite 15) und <2 Software-Installation> (Seite 16).

#### Wissenswertes für den Genuss der Beispielmusik

- 1. Legen Sie die CD in das Kenwood Car Audio-Gerät ein.
- 2. Wählen Sie die Taste an Ihrem Kenwood Car Audio-Gerät zur Aktivierung des Voice Index für die Suche nach Album, Interpret, Genre oder Wiedergabeliste für die Auswahl des gewünschten Titels.

# 1 Erforderliche Betriebsumgebung

Für die Verwendung des Media Manager ist die folgende Software und Hardware erforderlich:

#### ♦ Software

Microsoft® Windows® 98SE, ME, 2000 oder XP

#### ♦ Hardware

- PC (Hauptgerät, Bildschirm und Peripheriegeräte) mit einem 500 MHz oder besser noch einem Pentium<sup>®</sup> II-Prozessor (oder entsprechend), mit dem eines der oben aufgeführten Betriebssysteme normal ausgeführt werden kann
- 128 MB RAM oder mehr
- Festplatte mit ausreichend freiem Speicherplatz
- CD-R/CD-RW-Laufwerk
- USB-Massenspeichergerät (wie beispielsweise USB-Speicher, USB-Festplatte, USB-Kartenlesegerät)

#### Sonstiges

Internetanschluss

#### ANMERKUNG

- Für die ACDrive-Erstellung auf einem USB-Gerät ist Windows ME, 2000 oder XP erforderlich.
- Bei der Installation des Media Manager unter Windows 2000 oder XP sind die Rechte eines Administratoren erforderlich. Stellen Sie sicher, dass Sie sich als Benutzer mit den Befugnissen eines Administratoren (beispielsweise als "Administrator" o. Ä.) anmelden.
- Auf der Festplatte ist freier Speicherplatz wie folgt erforderlich:

| Ziel   | Freier Speicherplatz |
|--------|----------------------|
| US     | 200 MB               |
| Europa | 400 MB               |

# 2 Software-Installation

Installieren Sie den Media Manager, indem Sie das unten aufgeführte Verfahren befolgen.

#### ANMERKUNG

1

 Während der Installation muss der PC neu gestartet werden. Beenden Sie alle Anwendungsprogramme, bevor Sie mit dem Installationsverfahren beginnen.

#### Installation des Programms

#### Legen Sie die Installationsdisc des Media Manager in das CD-R/CD-RW-Laufwerk ein.

Das Installationsprogramm wird automatisch gestartet.

Klicken Sie auf Weiter>

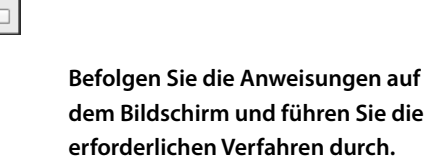

2 PhatHoise Media Manager I with the Market Manager I with the Market Market Manager I with the Market Manager I with the Market Manager I with the Market Manager I with the Market Market Manager I with the Market Market Mar

16 | Deutsch

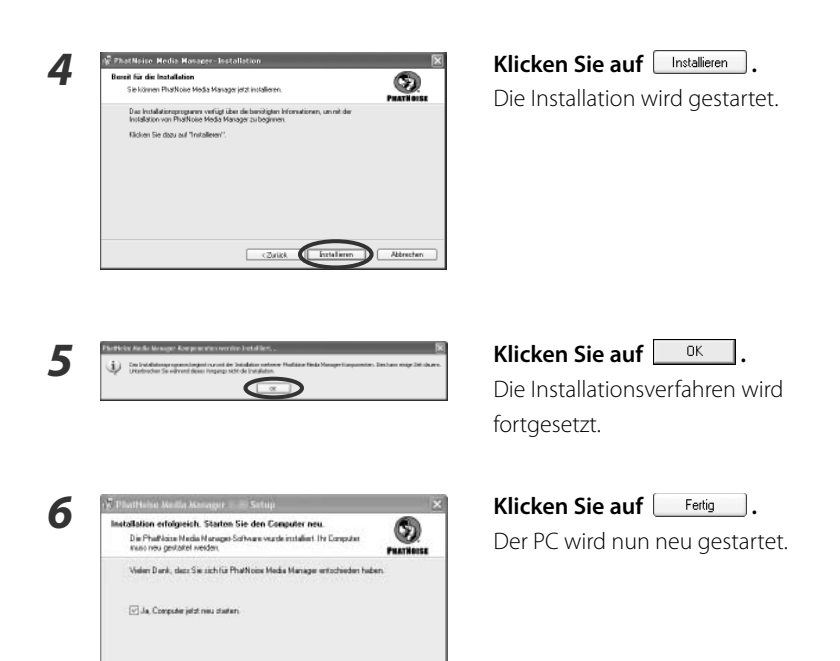

#### ANMERKUNG

• Für das Lesen des Benutzer-Handbuchs ist Adobe Reader erforderlich.

Feitg

### Bei der ersten Verwendung

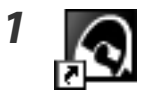

Registrierung

Alle Felder sind erforderlich

Vor- und Nachname test

E-Mail-Adresse lest@test.ne.jp Fahrzeughersteller und modell (z. B. VW Polo) ltest Marke des Autoradios\* ltest

Produkttyp Andere...

#### Doppelklicken Sie auf das PhatNoise Media Manager-Symbol auf dem Arbeitsplatz.

Media Manager wird gestartet und die [Registrierung]-Dialogbox wird angezeigt.

#### Geben Sie die erforderlichen Informationen in den Feldern ein und klicken Sie auf \_\_\_\_\_\_.

Nun wird die Dialogbox [Medien aus Ordner laden] angezeigt.

3

2

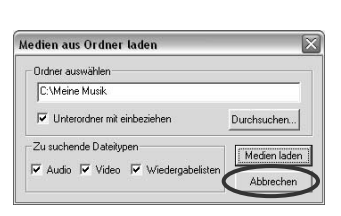

Vielen Dank, dass Sie sich für den Erwerb eines Produkts von PhatNoise entschieden haben! Föllen Sie beitigs von Beginn der Softwareverwendung das folgende Registrierungsformular aus.

Geben Sie bei einem werkseitig eingebauten Radio 'Vordefini

Sonstige 0909 Ort des Kaufes Fahrzeug-Vertretung

test

'ein

•

•

Klicken Sie auf Abbrechen

# 3 Sprachauswahl

Der Media Manager wird in derselben Sprache eingerichtet wie Windows auf Ihrem PC. Sie können allerdings die Anzeigesprache für den Media Manager ändern.

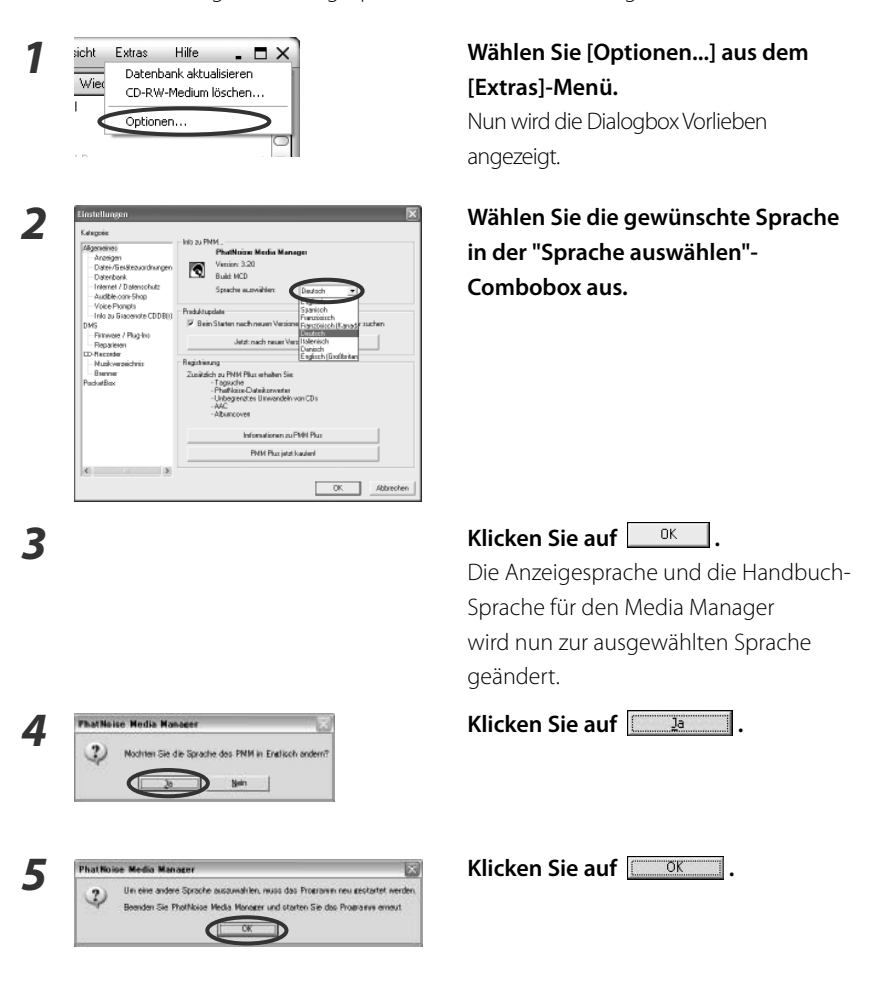

#### ANMERKUNG

- Media Manager wird in derselben Sprache eingerichtet wie Windows auf Ihrem PC.
- Die Anzeigesprache wird nach dem Neustart von Media Manager umgeschaltet.

### Inleiding

Met de PhatNoise Media Manager (vanaf nu "Media Manager" genoemd) kunt u uw audio-cd's in gecodeerde bestanden overzetten en op uw PC een digitale audiotheek aanmaken.

Bovendien kunt u een ACDrive medium (CD of USB apparaat) maken met al uw favoriete muziek. Het door u gemaakt ACDrive medium kan vervolgens worden afgespeeld met een Kenwood autoradiocombinatie met ACDrive dat voorzien is van het volgende logo.

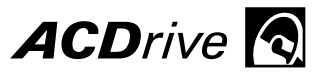

Als u met uw Kenwood autoradiocombinatie een ACDrive medium weergeeft, kunt u met Media Manager liedjes uitkiezen op basis van de muziekinformatie (zoals albumtitel, artiestennaam, en muziekgenre) of een complete speellijst afspelen. In dat geval wordt de informatie opgelezen door de VoiceIndex functie.

#### OPMERKING

- De in deze gebruiksaanwijzing gebruikte schermafbeeldingen dienen slechts ter illustratie van de bedieningsprocedures en kunnen enigszins afwijken van de werkelijke schermen.
- De beschikbare ACDrive media en functies zijn afhankelijk van het model van de autoradiocombinatie. Raadpleeg de gebruiksaanwijzing van uw autoradiocombinatie voor details.

### Informatie over de meegeleverde CD

#### De cd bevat

- ACDrive demonstratie-CD
- Het installatieprogramma voor PhatNoise Media Manager (voor Windows PC's)

#### Om PhatNoise Media Manager te installeren

Zie <1 Systeemvereisten> (biz. 21) en <2 Installatie van de software> (biz. 22) om PhatNoise Media Manager te installeren.

#### Om de voorbeeldtracks te beluisteren

- 1. Plaats de cd in uw Kenwood autoradiocombinatie
- 2. Selecteer de toets van uw Kenwood autoradiocombinatie waarmee Voice Index wordt geactiveerd om op albumtitel, artiestennaam, muziekgenre of playlist te zoeken naar het gewenst liedje.

# 1 Systeemvereisten

Voor het gebruik van Media Manager is de volgende software en hardware vereist:

#### Software

Microsoft® Windows® 98SE, ME, 2000 of XP

#### ♦ Hardware

- Pc (computer, monitor en randapparatuur) met Pentium<sup>®</sup> II processor (of gelijkwaardig) van 500 MHz of hoger waarop één van bovengenoemde besturingssystemen goed kan draaien
- 128 MB werkgeheugen of meer
- Harde schijf met voldoende beschikbare ruimte
- Cd-brander voor CD-R/CD-RW
- USB apparaat voor massaopslag (zoals een USB geheugen, USB harde schijf, USB kaartlezer)

#### ♦ Overige

Internetverbinding

#### OPMERKING

- Windows ME, 2000 of XP is vereist voor het maken van een ACDrive op een USB apparaat.
- Voor installatie van Media Manager onder Windows 2000 of XP zijn beheerdersrechten vereist. Meld u daarom aan als een gebruiker met beheerdersrechten (bijvoorbeeld "Beheerder" etc).
- Op de harde schijf is de volgende beschikbare ruimte vereist:

| Bestemming | Beschikbare ruimte |
|------------|--------------------|
| VS         | 200 MB             |
| Europa     | 400 MB             |

# 2 Installatie van de software

Installeer Media Manager op de volgende wijze.

#### OPMERKING

1

3

• De pc moet tijdens de installatie opnieuw worden opgestart. Sluit alle applicaties af voordat u de installatieprocedure start.

#### Installeren van het programma

#### Plaats de Media Manager installatie CD-ROM in het cd-station.

Het installatieprogramma wordt automatisch opgestart.

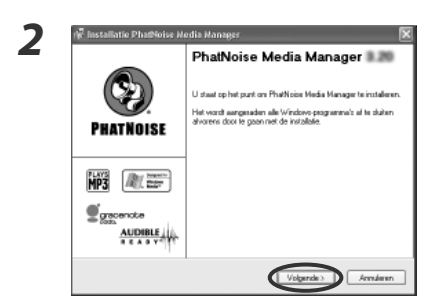

#### Klik op Volgende >

Volg de aanwijzingen die op het scherm verschijnen.

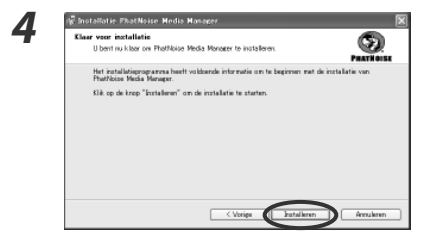

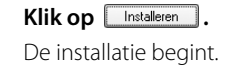

5

Alter presidence con previous van Darbi kontek konsepter. (20) W serzelationspenio parts un su self companie un mension midrenege incluior, tri la una fano, toda in incluio terr d werzelation previous fano, toda in incluio terr d werzelation fano de la contexter d werzelation fano de la contexter d werzelation fano de la contexter de la contexter de la contex

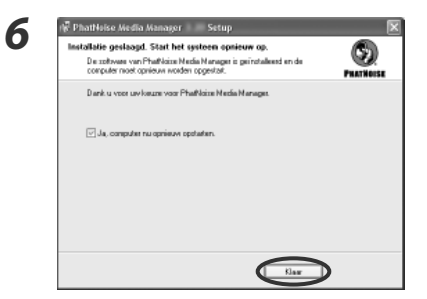

Klik op ok. Het installatieproces continueert.

Klik op Klaar . De pc wordt opnieuw opgestart.

#### OPMERKING

• Om de gebruiksaanwijzing te kunnen lezen moet de Adobe Reader zijn geïnstalleerd.

#### Bij de eerste keer

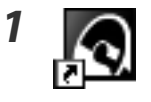

#### Dubbelklik op het PhatNoise Media Manager pictogram op het bureaublad.

Media Manager wordt opgestart en het dialoogvenster [Registreren] verschijnt.

#### Registreren Hartelijk dank voor uw aanschaf van een PhatNoise-product. Als u de software wit gebruiken, wordt u vriendelijk verzocht het registratieformulier hieronder in te vullen. Ons privacybeleid kunt u nalezen op Alle velden verplicht Voor- en achternaam test test E-mailadres test@test.ne.jp Automerk en -model (bijv. VW Jetta) Welk merk autostereo hebt u?" "Vul "standaard" in als u de met de auto geleverde stereo gebruikt. Producttype Overige. • Indien anders, graag specificeren 0909 Plaats van aankoop Autodealer • OK.

## Vul alle invoervelden in en klik op

Het dialoogvenster [Media laden uit map] verschijnt.

| - 1 |
|-----|
|     |
|     |
| _   |

| dia laden uit map                |            |
|----------------------------------|------------|
| Selecteer een map                |            |
| E:\Mijn muziek                   |            |
| Inclusief submappen              | Bladeren   |
| le scannen bestandstypen         | Media lade |
| 🔽 Audio 🔽 Video 🔽 Afspeellijster | Annuleren  |

| Klik op | Annuleren | ١. |
|---------|-----------|----|
|         |           |    |

### **3** Taalselectie

Media Manager start in de taal waarop Windows op uw pc is ingesteld. U kunt de door Media Manager getoond taal wijzigen.

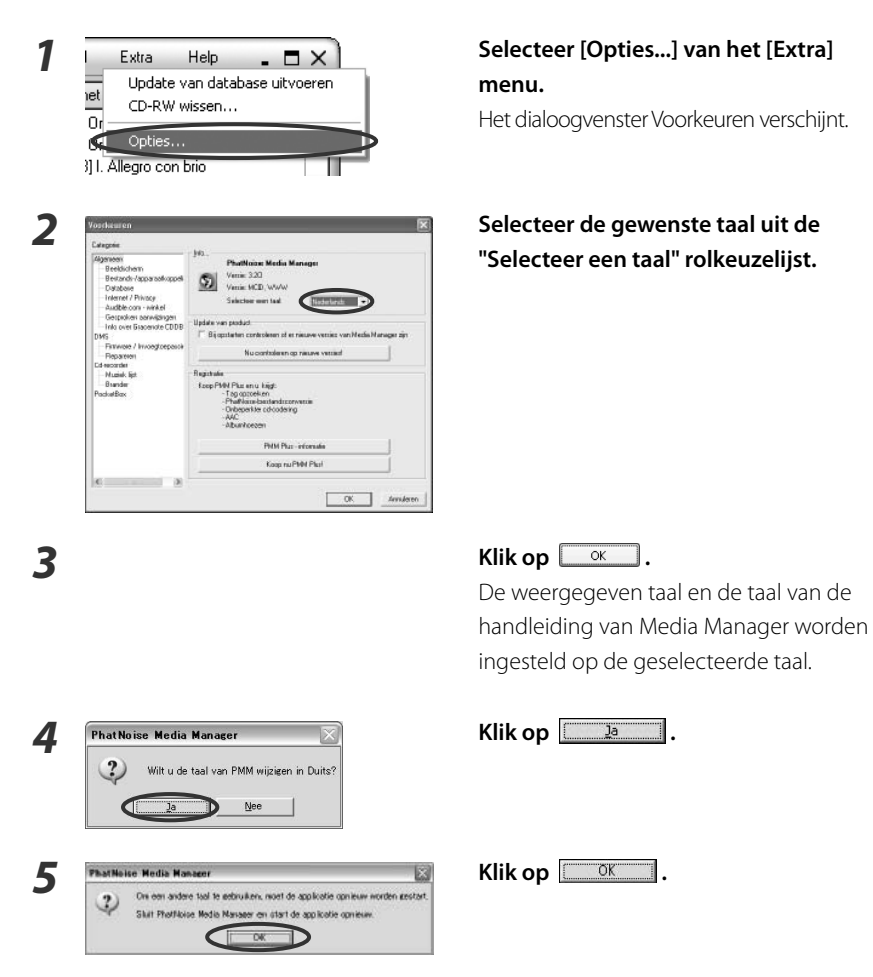

#### OPMERKING

- Media Manager start in de taal waarop Windows op uw PC is ingesteld.
- Nadat Media Manager opnieuw is opgestart wordt de nieuw gekozen taal gebruikt.

### Prefazione

PhatNoise Media Manager (in seguito denominato "Media Manager") vi consente di codificare i vostri CD audio e di creare una raccolta di musica digitale sul PC. Vi permette altresì di creare supporti ACDrive (CD o dispositivo USB) contenenti la vostra musica preferita. I supporti ACDrive creati possono essere riprodotti con il sistema audio Kenwood per veicoli compatibile con ACDrive recante il seguente logo.

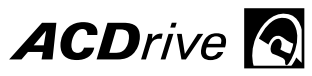

La riproduzione di supporti ACDrive con il sistema audio Kenwood per veicoli consente di selezionare i brani utilizzando le informazioni riguardanti la musica (come titolo dell'album, artista e genere) oppure l'elenco di riproduzione impostati con Media Manager. In tal caso, le informazioni vengono lette con la funzione Voice Index.

#### NOTA

- Le immagini a schermo in questo manuale rappresentano solo un riferimento per la procedura operativa e possono differire da quelle visualizzate in realtà.
- I supporti e le funzioni ACDrive disponibili variano a seconda del modello del sistema audio per veicoli. Per ulteriori dettagli, fate riferimento alle istruzioni per l'uso fornite con il vostro sistema audio per veicoli.

### Riguardo il CD in allegato

#### Contenuti del CD

- CD di prova ACDrive
- Programma di installazione di PhatNoise Media Manager (per PC Windows)

#### Per installare PhatNoise Media Manager

Fate riferimento a <1 Ambiente operativo richiesto> (pagina 27) e <2 Installazione del software> (pagina 28) per installare PhatNoise Media Manager.

#### Per riprodurre i brani campione

- 1. Inserite il CD nel sistema audio Kenwood per veicoli
- 2. Sul sistema audio Kenwood per veicoli selezionate il tasto che attiva Voice Index per la ricerca per album, artista, genere o sequenza brani per selezionare il brano desiderato.

# 1 Ambiente operativo richiesto

Per l'utilizzo di Media Manager, i seguenti software e hardware sono richiesti:

#### Software

Microsoft® Windows® 98SE, ME, 2000 o XP

#### ♦ Hardware

- Personal computer (unità principale, display e unità periferiche) con processore 500 MHz o preferibilmente Pentium<sup>®</sup> II (o equivalente) con il quale il sistema operativo sopraindicato possa funzionare normalmente
- RAM di 128MB o più
- Disco rigido con spazio libero sufficiente
- Unità CD-R/CD-RW
- Periferica di archiviazione di massa USB (quali memoria USB, disco fisso USB, lettore schede USB)

#### ♦ Altro

Ambiente connessione internet

#### NOTA

- Per creare un ACDrive o un dispositivo USB è richiesto Windows ME, 2000 oppure XP.
- È richiesta l'autorità di amministratore per l'installazione di Media Manager in Windows 2000 o XP. Assicuratevi di accedere come utenti con autorità di amministratore (per esempio, "Administrator" ecc).
- È richiesto dello spazio libero sul disco rigido come indicato di seguito:

| Destinazione | Spazio libero |
|--------------|---------------|
| US           | 200 MB        |
| Europa       | 400 MB        |

### 2 Installazione del software

Installate Media Manager seguendo la procedura descritta di seguito.

#### NOTA

1

• Il PC deve essere riavviato durante l'installazione. Terminate tutti i programmi applicativi prima di iniziare la procedura di installazione.

#### Come installare il programma

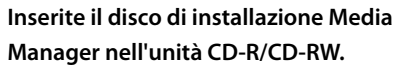

Il programma di installazione si avvierà automaticamente.

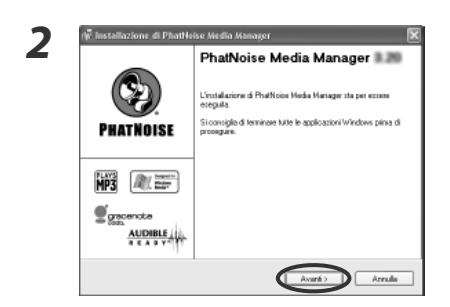

#### Fate clic su Avanti>

Eseguite le operazioni seguendo i messaggi visualizzati sul display.

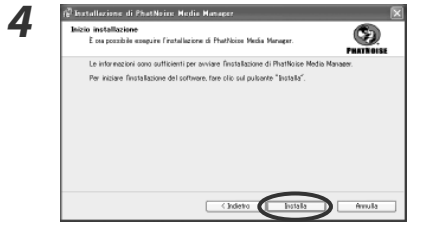

Fate clic su Installa.

L'installazione avrà inizio.

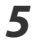

 Fate clic su

Il processo di installazione continua.

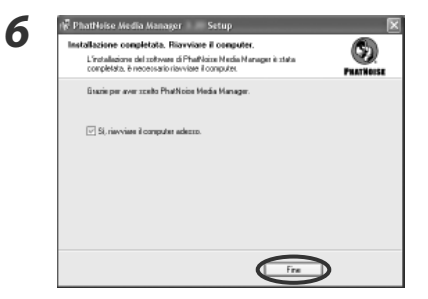

Fate clic su Fine

Il PC verrà riavviato.

#### NOTA

• Adobe Reader è richiesto per leggere il Manuale dell'utente.

### Al primo avvio

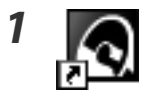

#### Fate doppio clic sull'icona PhatNoise Media Manager sul desktop.

Media Manager viene avviato e la finestra di dialogo [Registrazione] viene visualizzata.

| Grazie per aver acquistato<br>Per iniziare a utilizzare il sol<br>di seguito. | un prodotto<br>ftware, comp | PhatNoise.<br>Ietare il modulo | di registrazione riportat |
|-------------------------------------------------------------------------------|-----------------------------|--------------------------------|---------------------------|
| Per informazioni sulla tutela                                                 | a della privac              | y, visitare la pag             | jina Web                  |
| Compilare tutti i campi                                                       |                             |                                |                           |
| Nome e cognome                                                                | test                        | test                           |                           |
| Indirizzo e-mail                                                              | test@test.                  | ne.jp                          |                           |
| Produttore e mod. auto<br>(ad es. Ford Fiesta)                                | test                        |                                |                           |
| Marca autoradio*                                                              | test                        |                                |                           |
|                                                                               | 'Se si utilizza             | autoradio di ser               | ie, immettere "stock".    |
| Tipo di prodotto                                                              | Altro                       |                                | •                         |
| Altro, :                                                                      | specificare                 | 0909                           |                           |
| Luogo d'acquisto                                                              | Concessio                   | maria                          |                           |

## Riempite tutti i campi e fate clic su

Viene visualizzata la finestra di dialogo [Caricamento file multimediali da cartella].

|   | - |   | -  |   |
|---|---|---|----|---|
|   | - | - |    | ۱ |
|   | - | 4 | b, | , |
|   | - | 1 | h  |   |
| - |   | 4 |    | l |
|   |   |   | •  |   |

1

2

| ricamento file multimediali da ca | artella     |
|-----------------------------------|-------------|
| Selezionare una cartella          |             |
| C:\Musica                         |             |
| 🔽 Includi sottocartelle           | Sfoglia     |
| Tipi di file per la scansione     | Carica file |
| 🔽 Audio 🛛 🔽 Video 🖓 Elenchi r     | ip.         |

Fate clic su Annulla

## **3** Selezione della lingua

Media Manager è impostato nella stessa lingua del Windows del vostro PC. È possibile cambiare la lingua del display di Media Manager.

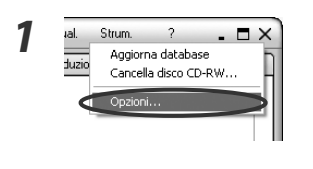

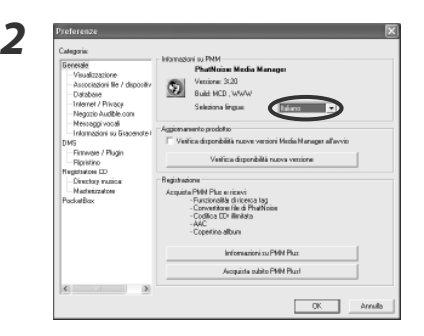

### Selezionate [Opzioni...] dal menu [Strum.].

Apparirà la finestra di dialogo delle preferenze.

Selezionate la lingua desiderata nella casella combinata "Seleziona lingua".

Fate clic suorLa lingua del display e la lingua delmanuale di Media Manager sarannocambiate a quella selezionata.

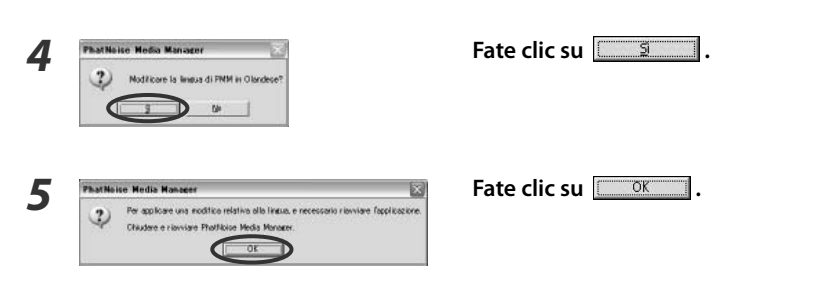

#### NOTA

- Media Manager è impostato nella stessa lingua del Windows del vostro PC.
- La lingua del display sarà cambiata dopo il riavvio di Media Manager.

### Introducción

PhatNoise Media Manager (de ahora en adelante denominado "Media Manager") le permite codificar sus CDs de audio y crear una biblioteca de música digital en su PC. También puede crear con este Medios ACDrive (CD o dispositivo USB) que contengan su música favorita. Los medios ACDrive creados se pueden reproducir con el sistema de car audio Kenwood compatible con ACDrive con la marca de logotipo siguiente.

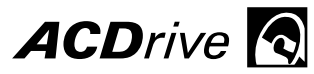

Al reproducir medios ACDrive con el sistema de car audio Kenwood es posible seleccionar canciones mediante las informaciones de música (como por ejemplo, el título del álbum, artista y género) o la lista de reproducción ajustadas con Media Manager. En esta caso, la información se extrae mediante la función de índice de voz.

#### NOTA

- Las imágenes de pantalla en este manual se muestran como referencia para el procedimiento de operación, y pueden variar respecto a las imágenes visualizadas en la actualidad.
- Los medios ACDrive y sus funciones varían dependiendo del modelo de sistema de car audio. Para obtener más detalles, consulte las instrucciones de funcionamiento suministradas con el sistema de car audio.

### Acerca del CD incluido

#### El CD contiene

- CD de demostración de ACDrive
- Programa de instalación del PhatNoise Media Manager (para Windows PC)

#### Para instalar PhatNoise Media Manager

Consulte <1 Ambiente operativo requerido> (página 33) y <2 Instalación del software> (página 34) para instalar PhatNoise Media Manager.

#### Para disfrutar de las pistas de muestra

- 1. Inserte el CD en el sistema de car audio Kenwood
- 2. En el sistema de car audio Kenwood seleccione el botón que activa el Voice Index para realizar una búsqueda por álbum, artista, género, o lista de reproducción para seleccionar la pista deseada.

# 1 Ambiente operativo requerido

Para utilizar Media Manager, es necesario contar con el software y hardware siguientes:

#### Software

Microsoft® Windows® 98SE, ME, 2000, o XP

#### ♦ Hardware

- Ordenador personal (unidad principal, pantalla y unidades periféricas) con procesador Pentium<sup>®</sup> II a 500 MHz o superior (o su equivalente) en el cual el SO mencionado anteriormente pueda ejecutarse normalmente
- 128 MB RAM o más
- Disco duro con suficiente espacio libre
- Unidad de CD-R/CD-RW
- Dispositivo de almacenamiento masivo USB (como por ejemplo, memoria USB, disco duro USB, lector de tarjetas USB)

#### ♦ Otros

Conexión a Internet

#### NOTA

- Se requiere de Windows ME, 2000, o XP para crear un ACDrive en un dispositivo USB.
- Es necesario tener los derechos del administrador para instalar el Media Manager en Windows 2000 o XP. Asegúrese de ingresar al sistema como usuario con los derechos de administrador (por ejemplo, "Administrator" etc).
- El espacio libre en el disco duro que se requiere es el siguiente:

| Destino | Espacio libre |  |
|---------|---------------|--|
| E.E.U.U | 200 MB        |  |
| Europa  | 400 MB        |  |
|         |               |  |

# 2 Instalación del software

Instale el Media Manager siguiendo el procedimiento descrito a continuación.

#### NOTA

1

• Es necesario reiniciar el PC durante la instalación. Cierre todos las aplicaciones antes de iniciar el procedimiento de instalación.

### Instalación del programa

#### Coloque el disco de instalación de Media Manager en la unidad de CD-R/CD-RW.

El programa de instalación se iniciará automáticamente.

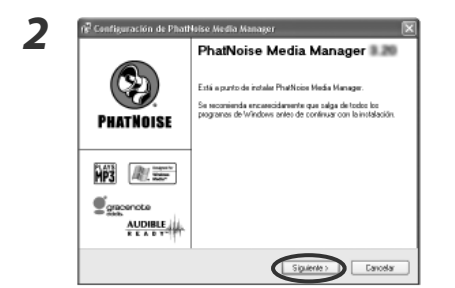

Haga clic en Siguiente >

Realice el procedimiento de acuerdo a los mensajes que aparecen en la pantalla.

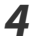

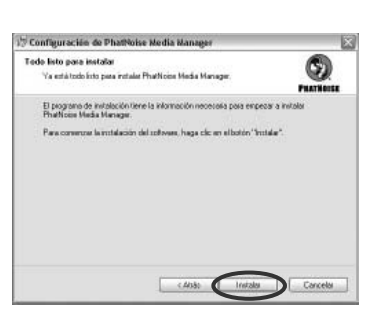

**Haga clic en** Instalar. La instalación se iniciará.

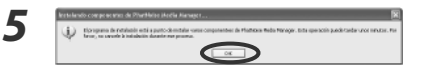

Haga clic en <u>K</u>. El proceso de instalación continúa.

6

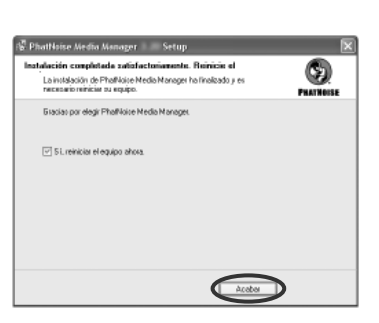

Haga clic en Acabar.

El PC se reinicializará.

#### NOTA

• Es necesario el programa Adobe Reader para poder leer el manual del usuario.

#### Al comenzar por primera vez

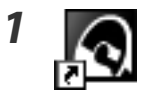

#### Haga doble clic en el icono PhatNoise Media Manager localizado en el escritorio.

Se inicia Media Manager y aparece el dialogo [Registro].

#### Registro Gracias por comprar un producto de PhatNoise. Para empezar a usar el software, reliene el formulario de registro que aparece abajo. Para consultar nuestra política de privacidad, visite Todos los campos son obligatorios test Nombre y apellidos test Correo electrónico test@test.ne.jp Marca y modelo del test Marca del estéreo del coche\* \* Si es la radio que venía de serie con el vehículo, indique "serie" Tipo de producto Otro... • Si es otro, indique aquí cuál 0909 Lugar de compra Concesionario • Acenta

# Llene todos los campos, y haga clic en

Aparece el dialogo [Cargar medios desde carpeta].

Haga clic en Cancelar

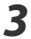

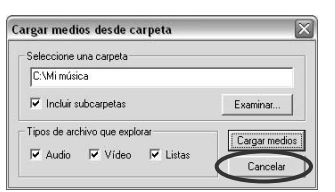

# 3 Selección de idioma

Media Manager se configura en el mismo idioma que tiene el Windows de su PC. Es posible cambiar el idioma de visualización para Media Manager.

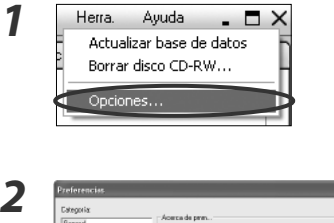

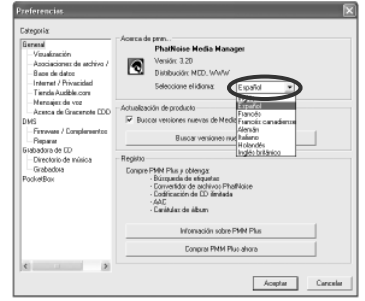

#### Seleccione [Opciones...] en el menú [Herra.].

El cuadro de dialogo de preferencias aparecerá.

Seleccione el idioma deseado en el cuadro combinado "Seleccione el idioma".

Haga clic en 🛛 🔍 .

El idioma de visualización y del manual cambiarán por el idioma seleccionado.

Haga clic en 🛄 .

Haga clic en Aceptar

#### NOTE

PhatNoise Media Manage

PhatNoise Media Mana

3

Δ

- Media Manager se configura en el mismo idioma que tiene el Windows de su PC.
- El idioma de la visualización se modificará después de reiniciar Media Manager.

Microsoft and Windows are either registered trademarks or trademarks of Microsoft Corporation in the United States and/or other countries.

# KENWOOD